© 2021 Northwestern Medicine

## Add-On Lab Workflow

| Expected Go Live Date | July 24, 2021                 |
|-----------------------|-------------------------------|
| Impacted Locations    | All Hospitals                 |
| Intended Audience     | Inpatient Ordering Clinicians |

Lab orders can be added to previously collected specimens by placing the new order and selecting the Use Existing Specimen Add-on option. This add-on workflow must be followed to allow the order to be sent to the lab correctly.

## **Identify Add-on eligible orders**

| 劇 New Orders                                         |
|------------------------------------------------------|
| MAGNESIUM LEVEL                                      |
| U Add to specimen collected 2m ago?                  |
| Routine, ONE TIME, First occurrence today<br>at 1305 |

If a lab order is eligible to be added to a previously collected specimen, a yellow banner will display when placing the new order.

## Add a test to an existing specimen

Use the add-on option of use existing specimen to add the order to a previously collected specimen.

- 1. Search for and select the new lab order.
- 2. Select the name of the lab to open the order composer and edit order details.

| Magnesium Level |                                                                                                    |         |             | ✓ <u>A</u> ccept | 🗙 <u>C</u> ancel |          |          |
|-----------------|----------------------------------------------------------------------------------------------------|---------|-------------|------------------|------------------|----------|----------|
| Add-on:         | New Collection Use Existing Specimen Specimen collected 2h ago on 3/17/21 0710 (Tests: Hep Func, Lipids) |         |             |                  |                  |          |          |
| Priority:       | Routine 🔎 Routine STAT                                                                                   |         |             |                  |                  |          |          |
| Frequency:      | ONE TIME 🔎 1 Time Routine 1 time Draw in AM Daily 4am                                                    |         |             |                  |                  |          |          |
|                 | Starting: 3/17/2021 📩 Today Tomorrow                                                                     | At: 093 | 5 🕘         |                  |                  |          |          |
|                 | Scheduled Times 🖄                                                                                        |         |             |                  |                  |          |          |
|                 | 03/17/21 0935                                                                                            |         |             |                  |                  |          |          |
| Comments:       | + Add Comments (F6)                                                                                      |         |             |                  |                  |          |          |
| CC Results:     | Recipient Mc                                                                                             | odifier | Add PCP     | ~                |                  |          |          |
|                 |                                                                                                    |         | Add My List | ~                |                  |          |          |
|                 | Build My Lists                                                                                           |         |             |                  |                  |          |          |
|                 |                                                                                                    |         | Clear All   |                  |                  |          |          |
|                 |                                                                                                    |         |             |                  |                  |          |          |
| Next Required   | Link Order                                                                                               |         |             |                  |                  | ✓ Accept | X Cancel |

3. Use the Add-on field and select:

| Add-on options        | When to use                                                           |
|-----------------------|-----------------------------------------------------------------------|
| New Collection        | Use this option if you would like a new specimen/collection.          |
| Use Existing Specimen | Use this option if you do not wish to have a new draw on the patient. |